## Denying Approval on a PO

## Core-

Approvers access the POs pending approval from the **Worklist**. After reviewing the information on the **PO Approvals** page an approver can **Deny** the approval to send it back to the Buyer for action. The approver is required to add **Approval Comments** before clicking the **Deny** button to communicate whether they wish the Buyer to either revise or cancel the PO. The buyer receives an email notification and the PO is visible in their worklist with a status of **Transaction Denied**.

## Procedure

Navigation: Worklist

| Worklist             |            |                  |                    |            | Personalize L Fin                                                                            | d   View All   🗖   📜 Firs | t 🛙 1-7 of 7 🖸 |
|----------------------|------------|------------------|--------------------|------------|----------------------------------------------------------------------------------------------|---------------------------|----------------|
| From                 | Date From  | Work Item        | Worked By Activity | Priority   | Link                                                                                         |                           |                |
| DOT-TURBERT<br>Julie | 01/29/2013 | Approval Routing | Approval Workflow  | 2-Medium 💌 | PurchaseOrder, 981, STATE, 1901-<br>01-01, N. 0.<br>BUSINESS UNIT:DOTM1<br>PO ID:0000115480  | Mark-Worked               | Reassign       |
| DOT-TURBERT<br>Julie | 01/30/2013 | Approval Routing | Approval Workflow  | 2-Medium 🗸 | PurchaseOrder, 1011, STATE, 1901-<br>01-01, N. 0,<br>BUSINESS UNIT:DOTM1<br>PO ID:0000115483 | Mark-Worked               | Reassign       |
| DOT-TURBERT<br>Julie | 01/30/2013 | Approval Routing | Approval Workflow  | 2-Medium 🗸 | PurchaseOrder, 1031, STATE, 1901-<br>01-01, N. 0,<br>BUSINESS UNIT:DOTM1<br>PO ID:0000115484 | Mark-Worked               | Reassign       |
| DOT-TURBERT<br>Julie | 01/30/2013 | Approval Routing | Approval Workflow  | 2-Medium 💌 | PurchaseOrder, 1052, STATE, 1901-<br>01-01, N. 0,<br>BUSINESS UNIT:DOTM1<br>PO ID:0000115485 | Mark Worked               | Reassign       |
| DOT-TURBERT<br>Julie | 01/30/2013 | Approval Routing | Approval Workflow  | 2-Medium 🗸 | PurchaseOrder, 1061, STATE, 1901-<br>01-01, N. 0.<br>BUSINESS UNIT:DOTM1<br>PO ID:0000115399 | Mark-Worked               | Reassign       |
| DOT-TURBERT<br>Julie | 01/31/2013 | Approval Routing | Approval Workflow  | 2-Medium 🗸 | PurchaseOrder, 1071, STATE, 1901-<br>01-01, N. 0,<br>BUSINESS UNIT:DOTM1<br>PO ID:0000115486 | Mark-Worked               | Reassign       |
| DOT-TURBERT<br>Julie | 02/04/2013 | Approval Routing | Approval Workflow  | 2-Medium 💌 | PurchaseOrder, 1101, STATE, 1901-<br>01-01, N. 0,<br>BUSINESS UNIT:DOTM1<br>PO ID:0000115490 | Mark Worked               | Reassign       |

| Step | Action                                                                                      |
|------|---------------------------------------------------------------------------------------------|
| 1.   | Click the PurchaseOrder, 981, STATE, 1901-01-01, N, 0,<br>BUSINESS_UNIT:DOTM1 link.         |
|      | PurchaseOrder, 981, STATE, 1901-<br>01-01, N. 0.<br>BUSINESS UNIT:DOTM1<br>PO ID:0000115480 |

|                                                                                           | Worklist > Worklist                                                                                        |                                  | Но                            | me   Worklist    Pe                                                                    | rformance Trace A                                   | udd to Favorites   Sign ou |
|-------------------------------------------------------------------------------------------|----------------------------------------------------------------------------------------------------|----------------------------------|-------------------------------|----------------------------------------------------------------------------------------|-----------------------------------------------------|----------------------------|
| • •                                                                                       | *                                                                                                    |                                  |                               |                                                                                        |                                                     | 📝 Personalize Page         |
| Purchase Orde                                                                             | er Approval                                                                                                |                                  |                               |                                                                                        |                                                     |                            |
| Business Unit:<br>PO ID:<br>PO Total:<br>Vendor ID:<br>Buyer:<br>PO Reference:<br>Edit PO | DOTM1<br>0000115480 <u>View Print</u><br>7,500.00 USD<br>0000010009 SUBURBA<br>TurberU<br>Test Speed Chart | able Version<br>N STATIONERS INC |                               | PO Status:<br>PO Date:<br>Budget Status:<br>Justification:<br>No justification entered | Pend Appr<br>01/29/2013<br>Not Chk'd<br>d by buyer. |                            |
| ✓ Review Lines                                                                            |                                                                                                    |                                  |                               |                                                                                        |                                                     |                            |
| Line Details<br>Select Line                                                               | Item Description                                                                                           | Quantity UOM                     | Personalize   Find  <br>Price | View All Carrent                                                                       | 1 of 1 🛂 Last                                       |                            |
| 1                                                                                         | Test Item                                                                                                  | 300.0000 EA                      | 25.00000                      | 7,500.00 USD                                                                           |                                                     |                            |
| PO AMOUNT AP                                                                              | rs<br>PROVER<br>Ise Order 0000115480:P<br>PROVER<br>Approvers<br>Approver Less than \$10K                  | ending E                         | Start New Path                |                                                                                        |                                                     |                            |
|                                                                                           | oprover                                                                                                    |                                  |                               |                                                                                        |                                                     |                            |

| Step | Action               |
|------|----------------------|
| 2.   | Click the scrollbar. |

| ORACL          | -e <sup>.</sup>                      |                                       |                     | Va                 | me Workfet            | Derformance Trace     | Add to Envortee    | Sign out   |
|----------------|--------------------------------------|---------------------------------------|---------------------|--------------------|-----------------------|-----------------------|--------------------|------------|
| Favorites Main | n Menu >                             | Worklist > Worklist                   |                     | 10                 | into 1 - Workist      | 11 remainde trace     | 1 Add to Y avoines | origin out |
| PO Reference   |                                      | Test Speed Chart                      |                     |                    | No justification      | entered by buyer.     | 1000               | ~          |
| Ed             | it PO                                |                                       |                     |                    |                       |                       |                    | _          |
| - Poviow Line  |                                      |                                       |                     |                    |                       |                       |                    |            |
| Line Details   | -5                                   |                                       |                     | Personalize   Find | View All 1            | First 🕅 1 of 1 🖸 Last |                    |            |
| Select         | Line                                 | Item Description                      | Quantity UOM        | Price              | Merchandise<br>Amount | Currency              |                    |            |
|                | 1                                    | Test Item                             | 300.0000 EA         | 25.00000           | 7,500.00              | USD                   |                    |            |
| Review / Edi   | ect All / De<br>it Approve<br>JNT AP | e-select All View Li<br>Irs<br>PROVER | nes Details         |                    |                       |                       |                    |            |
| $\nabla$       | Purcha                               | ase Order 0000115480:P                | ending I            | Start New Path     |                       |                       |                    |            |
| PO AN          |                                      | PROVER                                |                     |                    |                       |                       |                    |            |
| Pen            | ndina                                |                                       |                     |                    |                       |                       |                    |            |
| C              | PO Amt                               | Approver Less than \$10K              |                     |                    |                       |                       |                    |            |
| PO Charl       | field Ap                             | oprover                               |                     |                    |                       |                       |                    |            |
| ~              | Purcha                               | ase Order 0000115480:A                | waiting Further App | rovals • Start     |                       |                       |                    |            |
| PO Ch          | artfield Ap                          | pprover                               |                     | <u>. uu</u>        |                       |                       |                    |            |
|                | Not Rou                              | uted                                  |                     |                    |                       |                       |                    |            |
| +→             | A .                                  | O Chart Field Approver                |                     |                    |                       |                       |                    |            |
|                |                                      |                                       |                     |                    |                       |                       |                    |            |
| Approval Con   | nments                               |                                       |                     |                    | 700                   |                       |                    |            |
|                |                                      |                                       |                     |                    |                       |                       |                    |            |
|                |                                      |                                       |                     |                    |                       |                       |                    |            |
| Approve        |                                      | Hold Deny                             |                     |                    |                       |                       |                    |            |
| Return to Wor  | klist                                |                                       |                     |                    |                       |                       |                    |            |
|                |                                      |                                       |                     |                    |                       |                       |                    |            |
|                |                                      |                                       |                     |                    |                       |                       |                    | ~          |

| Step | Action                                                               |
|------|----------------------------------------------------------------------|
| 3.   | Comments are required when denying approval on a PO.                 |
|      | Enter Please cancel per our Telcon into the Approval Comments field. |

| Step | Action                        |
|------|-------------------------------|
| 4.   | Click the <b>Deny</b> button. |
|      | Deny                          |

| Main Manual               | Atadda Atadda                                   | Home Worklist   Performance Trace  | Add to Favorites Sign |
|---------------------------|-------------------------------------------------|------------------------------------|-----------------------|
| wonces Main Menu          | VVOIKIBL > VVOIKIBL                             |                                    | Personalize Pag       |
|                           |                                                 |                                    | r croondizer ag       |
| view Approva              | 15                                              |                                    |                       |
| Business Unit:            | DOTM1                                           |                                    |                       |
| PO ID:                    | 0000115480 View Printable Version               | PO Status: Denied                  |                       |
| PO Total:                 | 7,500.00 USD                                    | PO Date: 01/29/2013                |                       |
| /endor ID:                | 0000010009 SUBURBAN STATIONERS INC              | Budget Status: Not Chk'd           |                       |
| Buyer:                    | TurbertJ                                        | Justification:                     |                       |
| PO Reference:             | Test Speed Chart                                | No justification entered by buyer. | 2                     |
| Edit PO                   |                                                 |                                    |                       |
| Review Lines              |                                                 | L                                  |                       |
|                           |                                                 |                                    |                       |
| Review / Edit Approv      | ers                                             |                                    |                       |
| PO AMOUNT A               | PPROVER                                         |                                    |                       |
| - Purch                   | ase Order 0000115480:Denied (View/Hide Comments |                                    |                       |
| PO AMOUNT AF              | PROVER                                          |                                    |                       |
| Denied                    |                                                 |                                    |                       |
| DOT-O                     | SERMAIN KATHLEEN                                |                                    |                       |
| PO Am                     | Approver Less than \$10K                        |                                    |                       |
| 02/06/1                   | 3 - 7/11 PM                                     |                                    |                       |
| -                         |                                                 |                                    |                       |
| ► Comm                    | ents                                            |                                    |                       |
| ▶ Comm<br>PO Chartfield A | ents<br>pprover                                 |                                    |                       |
| PO Chartfield A           | ents<br>pprover                                 |                                    |                       |

| Step | Action                             |
|------|------------------------------------|
| 5.   | Click the Return to Worklist link. |
|      | Return to Worklist                 |

| Norklist           |            |                  | Mork Liet Filterer |            | V Reed v                                                                                     |                                                   |          |
|--------------------|------------|------------------|--------------------|------------|----------------------------------------------------------------------------------------------|---------------------------------------------------|----------|
|                    |            |                  | Work List Filters. |            | Dereene Exe   Sind                                                                           | 11 January 10 1 1 1 1 1 1 1 1 1 1 1 1 1 1 1 1 1 1 | KARACE   |
| rom                | Date From  | Work Item        | Worked By Activity | Priority   | Link                                                                                         |                                                   | 1-0010   |
| OT-TURBERT<br>ulie | 01/30/2013 | Approval Routing | Approval Workflow  | 2-Medium 💌 | PurchaseOrder, 1011, STATE, 1901-<br>01-01, N. 0.<br>BUSINESS UNIT:DOTM1<br>PO ID:0000115483 | Mark Worked                                       | Reassign |
| OT-TURBERT<br>Ilie | 01/30/2013 | Approval Routing | Approval Workflow  | 2-Medium 🗸 | PurchaseOrder, 1031, STATE, 1901-<br>01-01, N. 0,<br>BUSINESS UNIT:DOTM1<br>PO ID:0000115484 | Mark-Worked                                       | Reassign |
| OT-TURBERT<br>Ilie | 01/30/2013 | Approval Routing | Approval Workflow  | 2-Medium 🗸 | PurchaseOrder, 1052, STATE, 1901-<br>01-01, N. 0,<br>BUSINESS UNIT:DOTM1<br>PO ID:0000115485 | Mark-Worked                                       | Reassign |
| OT-TURBERT<br>ulie | 01/30/2013 | Approval Routing | Approval Workflow  | 2-Medium 🗸 | PurchaseOrder, 1061, STATE, 1901-<br>01-01, N. 0,<br>BUSINESS UNIT:DOTM1<br>PO ID:0000115399 | Mark Worked                                       | Reassign |
| OT-TURBERT         | 01/31/2013 | Approval Routing | Approval Workflow  | 2-Medium 🗸 | PurchaseOrder, 1071, STATE, 1901-<br>01-01, N. 0,<br>BUSINESS UNIT:DOTM1<br>PO ID:0000115486 | Mark-Worked                                       | Reassign |
| OT-TURBERT<br>ulie | 02/04/2013 | Approval Routing | Approval Workflow  | 2-Medium 🗸 | PurchaseOrder, 1101, STATE, 1901-<br>01-01, N. 0.<br>BUSINESS UNIT:DOTM1<br>PO ID:0000115490 | Mark Worked                                       | Reassign |

| Step | Action                                                        |
|------|---------------------------------------------------------------|
| 6.   | The denied PO is no longer listed in the approver's worklist. |

| ibject: Info   | ormation has been requested for PO ID "0000115503" Business Unit "Dept. of Transportation" |  |
|----------------|--------------------------------------------------------------------------------------------|--|
| The following  | purchase order has been "Denied".                                                          |  |
| Business Unit: | : Dept. of Transportation                                                                  |  |
| PO ID:         | 0000115480                                                                                 |  |
| O Reference    | : Test Speed Chart                                                                         |  |
| PO Date:       | 2013-01-29                                                                                 |  |
| Buyer:         | TurbertJ                                                                                   |  |
| You can navig  | ate directly to the approval page by clicking the link below.                              |  |
| https://corect | t.ct.gov:30100/psp/F91UAT/EMPLOYEE/ERP/c/MANAGE_PURCHASE_ORDERS.PO_APPROVAL.GBL?           |  |
| Page=PO API    | PROVAL&Action=U&BUSINESS_UNIT=DOTM1&PO_ID=0000115480                                       |  |
|                |                                                                                            |  |
|                |                                                                                            |  |
|                |                                                                                            |  |
|                |                                                                                            |  |
|                |                                                                                            |  |
|                |                                                                                            |  |
|                |                                                                                            |  |
|                |                                                                                            |  |
|                |                                                                                            |  |
|                |                                                                                            |  |
|                |                                                                                            |  |
|                |                                                                                            |  |
|                |                                                                                            |  |
|                |                                                                                            |  |
|                |                                                                                            |  |
|                |                                                                                            |  |
|                |                                                                                            |  |
|                |                                                                                            |  |
|                |                                                                                            |  |
|                |                                                                                            |  |
|                |                                                                                            |  |
|                |                                                                                            |  |
|                |                                                                                            |  |

| Step | Action                                                                                          |
|------|-------------------------------------------------------------------------------------------------|
| 7.   | The buyer receives a notification email with a link to access the approvals page for this item. |

| ORACLE* Home   Workist    Performance Trace   Add to Favorites   Sign out |             |                         |                    |            |                                                                                             |                    |                   |
|---------------------------------------------------------------------------|-------------|-------------------------|--------------------|------------|---------------------------------------------------------------------------------------------|--------------------|-------------------|
|                                                                           |             | e y monase              |                    |            | New Window                                                                                  | 2 Heln 📝 Personali | ze Page 📰 http    |
|                                                                           |             | TUDOFOT                 | <u> </u>           |            |                                                                                             | Streip E reissinan | corlege aging     |
| Worklist for Tur                                                          | bertJ: DOT- | TURBERT JU              | llie               |            |                                                                                             |                    |                   |
| Detail View                                                               |             |                         | Work List Filters: |            | 💌 🔝 Feed 👻                                                                                  |                    |                   |
| Worklist                                                                  |             |                         |                    |            | Personalize   Find                                                                          | View All           | 🚺 1-25 of 41 🚺 La |
| From                                                                      | Date From   | Work Item               | Worked By Activity | Priority   | Link                                                                                        |                    |                   |
| DOT-Colonese<br>Eugene                                                    | 12/18/2012  | Transaction<br>Approved | Approval Workflow  | 2-Medium 🗸 | PurchaseOrder, 161, STATE, 1901-<br>01-01, N, 0,<br>BUSINESS UNIT:DOTM1<br>PO ID:0000115391 | Mark Worked        | Reassign          |
| DOT-Colonese<br>Eugene                                                    | 12/18/2012  | Transaction<br>Approved | Approval Workflow  | 2-Medium 🗸 | PurchaseOrder, 171, STATE, 1901-<br>01-01, N. 0.<br>BUSINESS UNIT:DOTM1<br>PO ID:0000115392 | Mark Worked        | Reassign          |
| DOT-Colonese<br>Eugene                                                    | 12/18/2012  | Transaction<br>Approved | Approval Workflow  | 2-Medium 🗸 | PurchaseOrder, 172, STATE, 1901-<br>01-01, N. 0,<br>BUSINESS UNIT:DOTM1<br>PO ID:0000115393 | Mark Worked        | Reassign          |
| DOT-Torcia Mario                                                          | 12/20/2012  | Transaction<br>Approved | Approval Workflow  | 2-Medium 🗸 | PurchaseOrder, 181, STATE, 1901-<br>01-01, N. 0,<br>BUSINESS UNIT:DOTM1<br>PO ID:0000115394 | Mark Worked        | Reassign          |
| Core-CT Camara<br>Noreen M                                                | 12/20/2012  | Transaction<br>Approved | Approval Workflow  | 2-Medium 🗸 | PurchaseOrder, 211, STATE, 1901-<br>01-01, N. 0.<br>BUSINESS UNIT:DOTM1<br>PO ID:0000115397 | Mark Worked        | Reassign          |
| Core-CT Camara<br>Noreen M                                                | 12/20/2012  | Transaction<br>Approved | Approval Workflow  | 2-Medium 💌 | PurchaseOrder, 212, STATE, 1901-<br>01-01, N. 0,<br>BUSINESS UNIT:DOTM1<br>PO ID:0000115398 | Mark Worked        | Reassign          |
| Core-CT Camara<br>Noreen M                                                | 12/21/2012  | Transaction<br>Approved | Approval Workflow  | 2-Medium 💌 | PurchaseOrder, 291, STATE, 1901-<br>01-01, N. 0,<br>BUSINESS UNIT:DOTM1<br>PO ID:0000115406 | Mark Worked        | Reassign          |
| DOT-Torcia Mario                                                          | 12/21/2012  | Transaction<br>Approved | Approval Workflow  | 2-Medium 🗸 | PurchaseOrder, 301, STATE, 1901-<br>01-01, N. 0.<br>BUSINESS UNIT:DOTM1<br>PO ID:0000115409 | Mark Worked        | Reassign          |
| DOT-Torcia Mario                                                          | 12/24/2012  | Transaction<br>Approved | Approval Workflow  | 2-Medium 🗸 | PurchaseOrder, 311, STATE, 1901-<br>01-01, N. 0.<br>BUSINESS UNIT:DOTM1<br>PO ID:0000115410 | Mark Worked        | Reassign          |
| DOT-Torcia Mario                                                          | 12/24/2012  | Transaction<br>Approved | Approval Workflow  | 2-Medium 🗸 | PurchaseOrder, 331, STATE, 1901-<br>01-01, N. 0,<br>BUSINESS UNIT:DOTM1<br>PO ID:0000115412 | Mark Worked        | Reassign          |
| Core-CT Camara                                                            |             | Transaction             |                    |            | PurchaseOrder, 281, STATE, 1901-                                                            |                    |                   |

| Step | Action                                                        |
|------|---------------------------------------------------------------|
| 8.   | This screenshot displays the buyer's worklist.                |
| 9.   | Click the Work List Filters list.                             |
| 10.  | Click the Transaction Denied list item.<br>Transaction Denied |

| ORACLE' Home   Workist    Performance Trace   Add to Favorites   Sign out |              |                       |                    |             |                                                                                             |                              |                 |
|---------------------------------------------------------------------------|--------------|-----------------------|--------------------|-------------|---------------------------------------------------------------------------------------------|------------------------------|-----------------|
| avorites Main Menu                                                        | i > Worklist | > Worklist            |                    |             |                                                                                             |                              |                 |
|                                                                           |              |                       |                    |             | 🖉 New Window                                                                                | Help Personalize P           | age 📰 http      |
| Worklist for Turb                                                         | ertJ: DOT-   | TURBERT Ju            | lie                |             |                                                                                             |                              |                 |
| Detail View                                                               |              |                       | Work List Filters: | Transaction | n Denied 🔹 🔊 Feed 👻                                                                         |                              |                 |
| Worklist                                                                  |              |                       |                    |             | Personalize   Fir                                                                           | d   View All   🗖   🛗 First 🗹 | 1-3 of 3 🖸 Last |
| From                                                                      | Date From    | Work Item             | Worked By Activity | Priority    | Link                                                                                        |                              |                 |
| DOT-GERMAIN<br>KATHLEEN                                                   | 12/20/2012   | Transaction<br>Denied | Approval Workflow  | 2-Medium 💌  | PurchaseOrder, 241, STATE, 1901-<br>01-01, N. 0,<br>BUSINESS UNIT:DOTM1<br>PO ID:0000115401 | Mark Worked                  |                 |
| DOT-Torcia Mario                                                          | 01/17/2013   | Transaction<br>Denied | Approval Workflow  | 2-Medium 🗸  | PurchaseOrder, 741, STATE, 1901-<br>01-01, N. 0,<br>BUSINESS UNIT:DOTM1<br>PO ID:0000115446 | Mark Worked                  | Reassign        |
| DOT-GERMAIN<br>KATHLEEN                                                   | 02/06/2013   | Transaction<br>Denied | Approval Workflow  | 2-Medium 🗸  | PurchaseOrder, 981, STATE, 1901-<br>01-01, N. 0,<br>BUSINESS_UNIT:DOTM1<br>PO_ID:0000115480 | Mark Worked                  | Reassign        |
| Refresh                                                                   |              |                       |                    |             |                                                                                             |                              |                 |

| Step | Action                                                                                                    |
|------|----------------------------------------------------------------------------------------------------|
| 11.  | Click the <b>PurchaseOrder</b> , <b>981</b> , <b>STATE</b> , <b>1901-01-01</b> , <b>N</b> , <b>0</b> ,<br><b>BUSINESS_UNIT:DOTM1 PO ID:0000115480</b> link.<br>PurchaseOrder, <b>981</b> , STATE, <b>1901-</b><br>01-01, N, 0,<br>BUSINESS_UNIT:DOTM1<br>PO_ID:0000115480 |

| CIU                 |                                                | Home   Worklist    Performance Trace   Add to Favorites   Sign |
|---------------------|------------------------------------------------|----------------------------------------------------------------|
| avorites Main Menu  | > Worklist > Worklist                          |                                                                |
|                     |                                                | Y Personalize Page                                             |
| View Approva        | als                                            |                                                                |
| Business Unit:      | DOTM1                                          |                                                                |
| PO ID:              | 0000115480 View Printable Version              | PO Status: Denied                                              |
| PO Total:           | 7,500.00 USD                                   | PO Date: 01/29/2013                                            |
| Vendor ID:          | 0000010009 SUBURBAN STATIONERS INC             | Budget Status: Not Chk'd                                       |
| Buyer:              | TurbertJ                                       | Justification:                                                 |
| PO Reference:       | Test Speed Chart                               | No justification entered by buyer.                             |
| Edit PO             |                                                |                                                                |
| Review Lines        |                                                |                                                                |
|                     |                                                |                                                                |
| Review / Edit Appro | wers                                           |                                                                |
| PO AMOUNT A         | APPROVER                                       |                                                                |
| v Purc              | hase Order 0000115480:Denied (Diew/Hide Commen | <u>s</u>                                                       |
| PO AMOUNT A         | APPROVER                                       |                                                                |
| Denied              |                                                |                                                                |
| Ø DOT               | -GERMAIN KATHLEEN                              |                                                                |
| 02/06               | MT Approver Less than \$10K<br>W13 - 7:11 PM   |                                                                |
| ▶ Comr              | ments                                          |                                                                |
| PO Chartfield       | Approver                                       |                                                                |
| Purch               | hase Order 0000115480:Denied                   | <u>s</u>                                                       |
|                     |                                                |                                                                |
| Return to Worklist  |                                                |                                                                |
|                     |                                                |                                                                |
|                     |                                                |                                                                |
|                     |                                                |                                                                |
|                     |                                                |                                                                |
|                     |                                                |                                                                |
|                     |                                                |                                                                |
|                     |                                                |                                                                |
|                     |                                                |                                                                |

| Step | Action                                     |
|------|--------------------------------------------|
| 12.  | Click the View/Hide Comments button.       |
| 13.  | The buyer reviews the approver's comments. |
| 14.  | End of Procedure.                          |